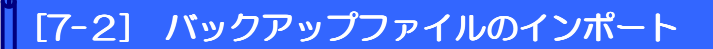

エクスポートしたファイルをインポートします。

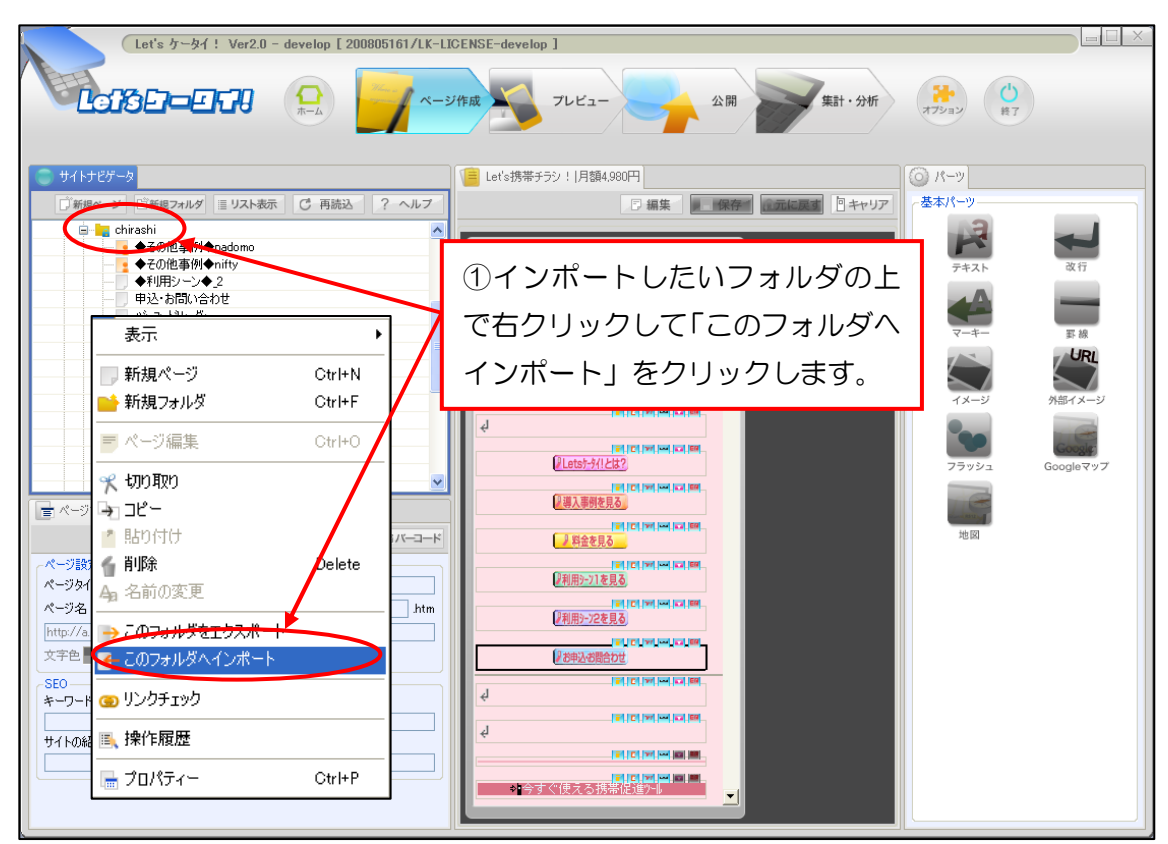

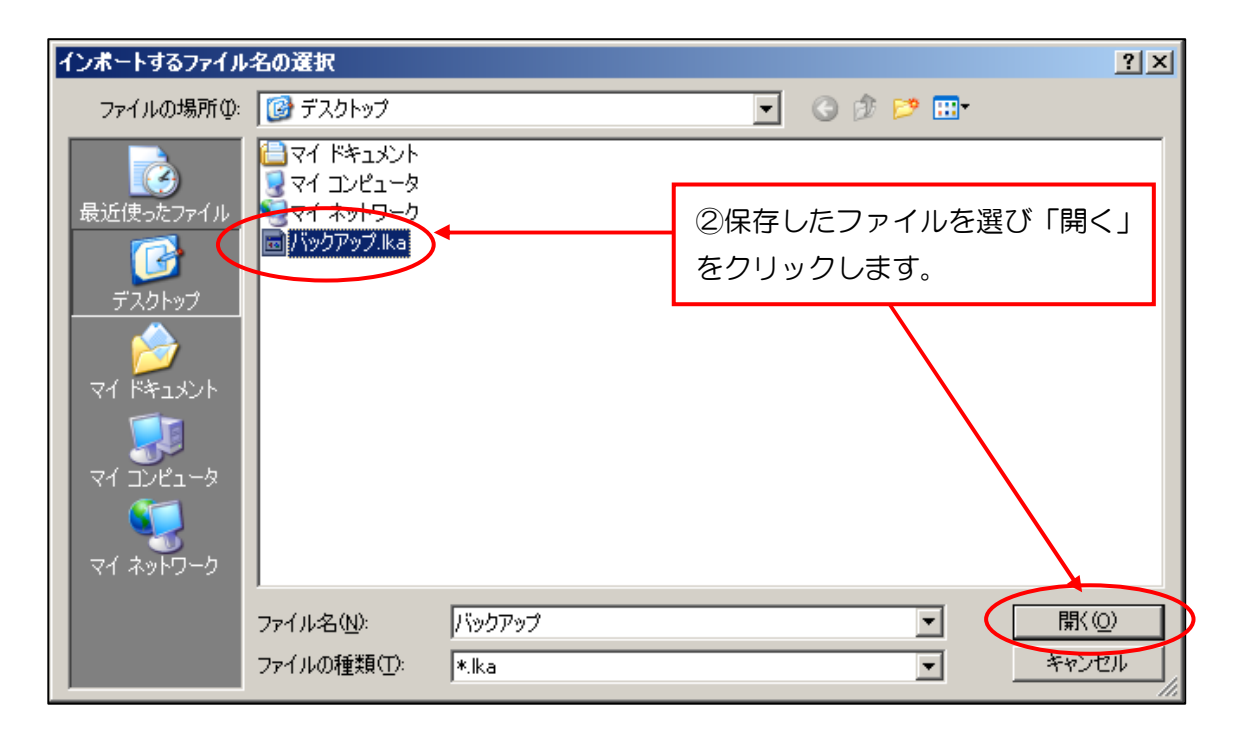